**1**.Κλικάρετε εδώ για να κατεβάσετε τα δύο έντυπα E3.5 ( έναρξη και λήξης αντίστοιχα): <u>https://myergani.gov.gr/(S(yqiwvxv2vzfkiujzpa2inqvm))/login.aspx?ReturnUrl=%2f1</u>. και προχωρήστε με τους κωδικούς σας TAXISNET

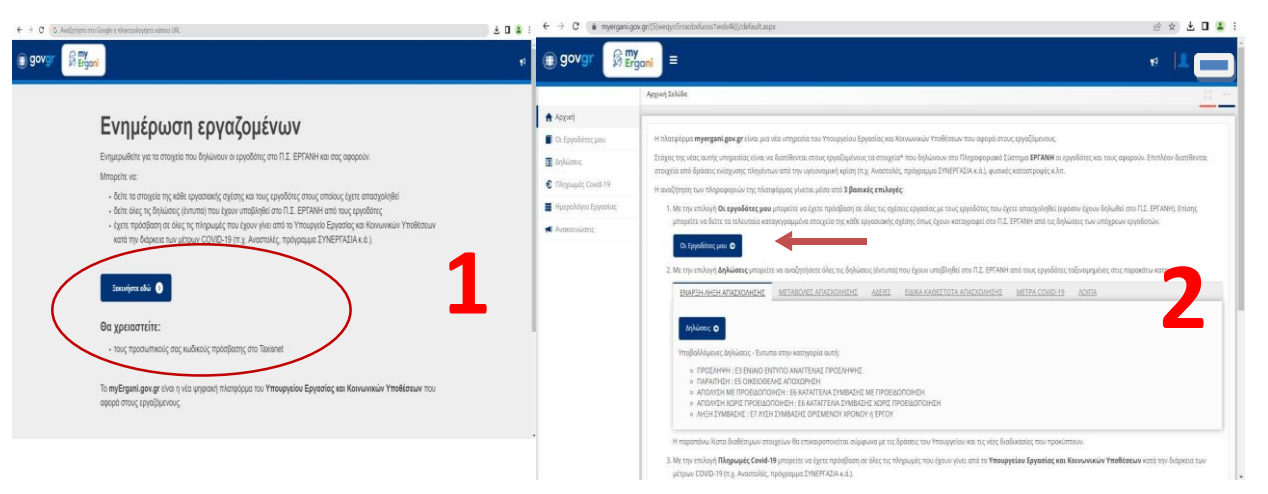

## 2. Πατήστε «Οι Εργοδότες μου»

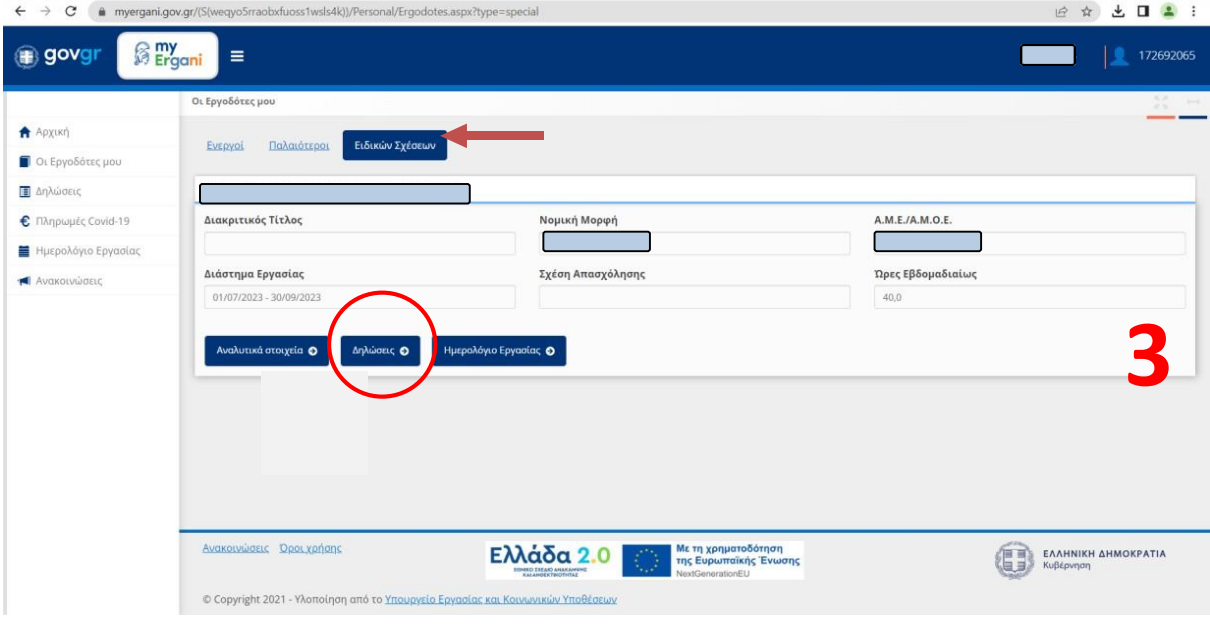

3..και επιλέξτε μετά «Ειδικών Σχέσεων» και «Δηλώσεις»

4. Στο πεδίο Κατηγορία επιλέγετε ΕΙΔΙΚΑ ΚΑΘΕΣΤΩΤΑ ΑΠΑΣΧΟΛΗΣΗΣ και στην καρτέλα Δήλωση- Έντυπο βάζετε πρώτα ΕΝΑΡΞΗ ΠΡΑΚΤΙΚΗΣ ΑΣΚΗΣΗΣ ( sos όχι Έναρξη Πρακτικής' μόνο) και έπειτα ΛΗΞΗ ΠΡΑΚΤΙΚΗΣ ΑΣΚΗΣΗΣ, συμπληρώνεται τις ημερομηνίες και πατάτε «Αναζήτηση».

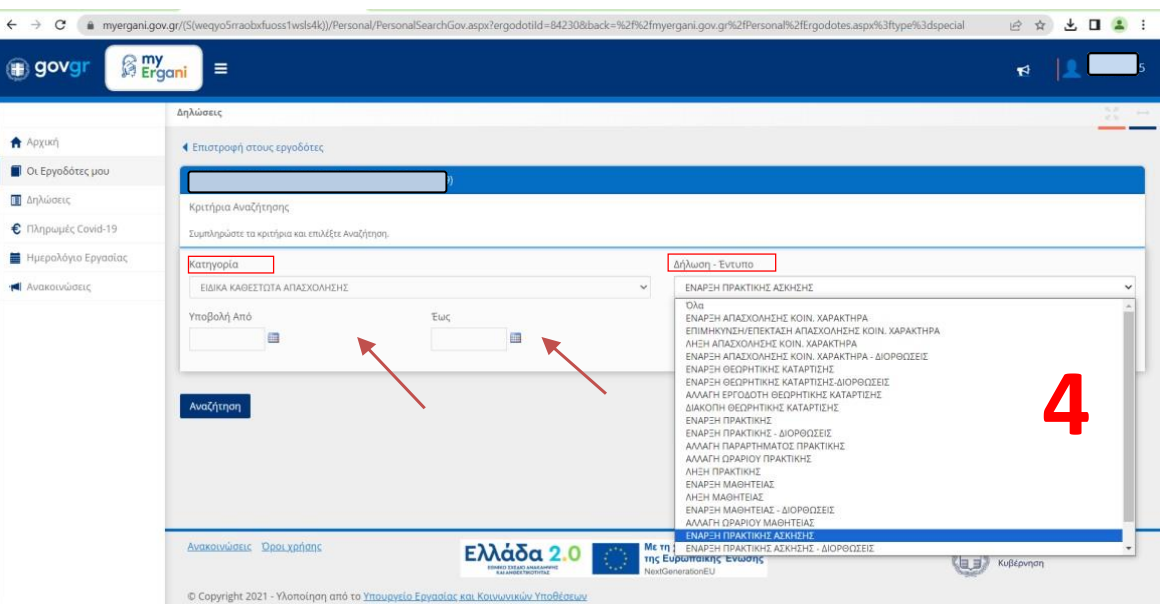

5.Το κάθε έντυπο ( ζητάμε και Έναρξη και Λήξη) που θα σας εμφανιστεί μπορείτε με το κουμπί «Επιλογή», να το κατεβάσετε στον υπολογιστή σας και να το αναρτήσετε στα Δικαιολογητικά Περάτωσης (Δελτίο Πρακτικής Άσκησης)

| ← → C 🔒 myergani.g  | ov.gr/(S(weqyo5rraobxfuoss1wsls4k))/Personal/PersonalSea  | rchGov.aspx?ergodotild=842308:back=%2f%2fmyergani.gov.gr%2fPersonal%2fErgodotes.aspx%3ftype%3dspecial | ß        | \$ ±     | <b>a</b> 🔹 |
|---------------------|-----------------------------------------------------------|----------------------------------------------------------------------------------------------------|----------|----------|------------|
| 📵 govgr 🛛 🛱 🛱       | y <sub>gani</sub> )≡                                      |                                                                                                    | <b>F</b> | 12       |            |
|                     | Δηλώσεις                                                  |                                                                                                    |          |          | X ~        |
| 🕈 Αρχυκή            | Επιστροφή στους εργοδότες                                 |                                                                                                    |          |          |            |
| 📕 Οι Εργοδότες μου  |                                                           |                                                                                                    |          |          |            |
| 🔳 Δηλώσεις          | Κριτήρια Αναζήτησης                                       |                                                                                                    |          |          |            |
| € Πληρωμές Covid-19 | Σύμπληρώστε τα κρατήριο και επιλέξετε Ανοζήτηση.          |                                                                                                    |          |          |            |
| Ημερολόγιο Εργασίας | Κατηγορία Δήλωση - Έντυπο                                 |                                                                                                    |          |          |            |
| 📲 Ανακοινώσεις      | Ειδικά καθεστοτά απαρχώρηματ<br>Υποβολή Από<br>29/06/2023 |                                                                                                    |          |          | ~          |
|                     | Ανοζήτηση<br>Αριθμός Αποτελεσμάτων 1                      |                                                                                                    |          | 5        |            |
|                     | Ημ/νία Αριθμός<br>Υποβολής Πρωτοκόλλου                    | Εντυπο Ετ                                                                                             | πωνομία  |          |            |
|                     | Επιλογή 29/06/2023 10:39 ΠΑ58332                          | Ε3.5: ΕΝΙΑΙΟ ΕΝΤΥΠΟ ΑΝΑΓΤΕΛΙΑΣ ΕΝΑΡΞΉΣ/ΜΕΤΑΒΟΛΏΝ ΠΡΑΚΤΙΚΗΣ ΑΣΚΗΣΗΣ ΣΠΟΥΔΑΣΤΩΝ/<br>ΦΟΙΤΗΤΩΝ            |          |          |            |
|                     | Ανακοινώσεις Όροι χρήσης                                  | Ελλάδα 2.0 👘 Μετη χρηματοδότηση<br>της Ευρωπαϊκής Ένωσης                                              |          | 4 анмокр | ATIA       |